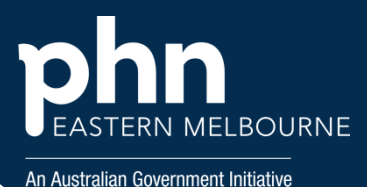

## POLAR Walkthrough – Using the QIPC Report to identify patients with Chronic Kidney Disease.

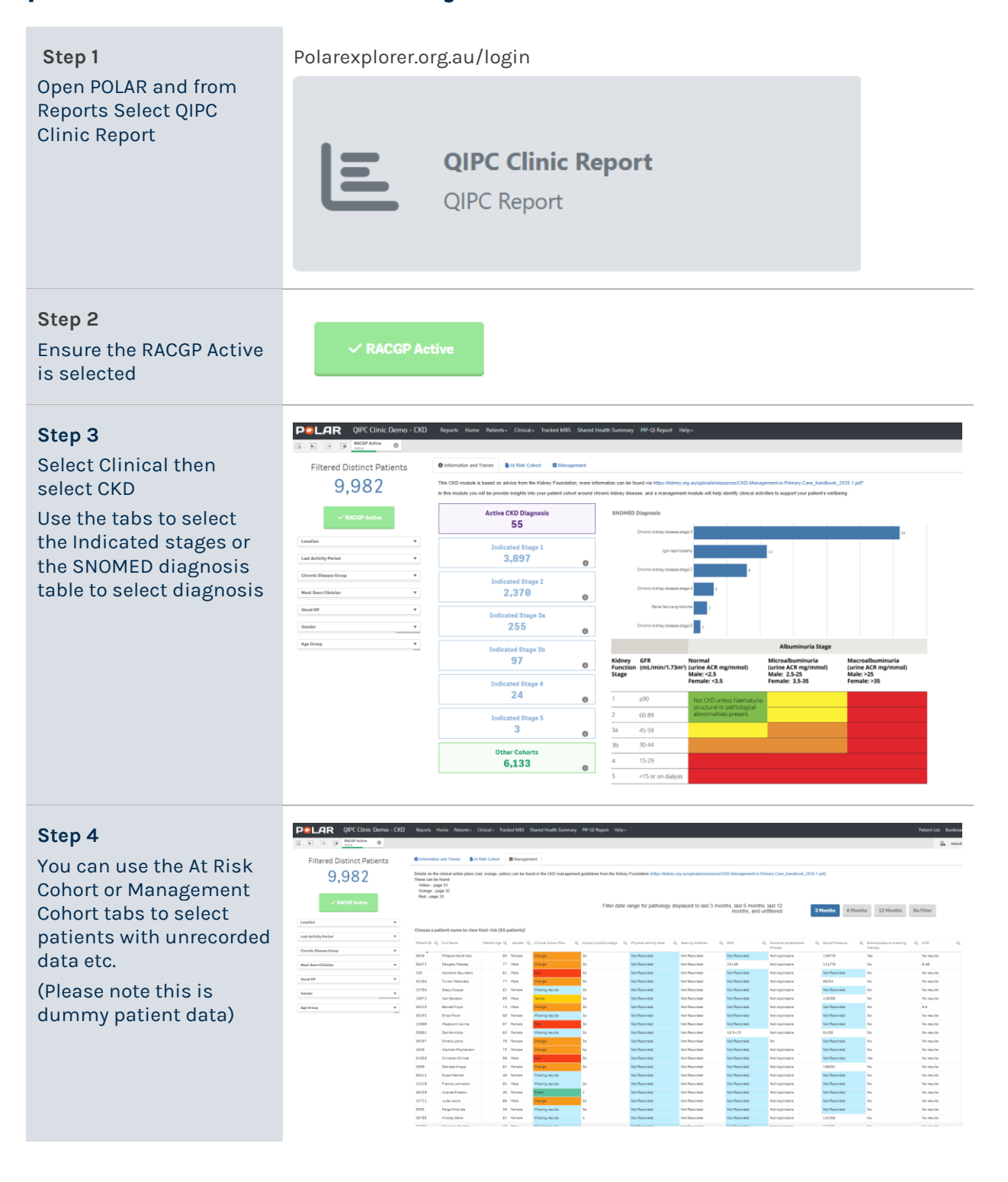

Version 1

## Insert document title

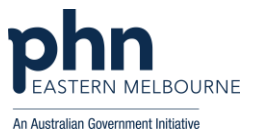

| Step 5                                                                                                    |                                                                                                    |                                                                                                    |
|----------------------------------------------------------------------------------------------------|----------------------------------------------------------------------------------------------------|----------------------------------------------------------------------------------------------------|
| You can also go to the<br>Tracked MBS table with<br>the applied filters from<br>here to identify patients<br>eligible for MBS items. | PCLAR   QIPC Clinic Demo - CKD     (G - G)   (G - G)     Full Name   (G - C)     Active   Active     Filtered Distinct Patients | Reports   Home   Patients -   Clinical -   Tracked MBS     Image: State of the state of the state of |
|                                                                                                    | 1<br>RACGP Active       Location                                                                                                | Choose a patient name to view their risk (1 patients)   Patient ID Q Full Name Gender Q Patient Age   9887 Alizon Wang Female 4                                                                                                    |
| <b>Step 6</b><br>Select Patient List from<br>the top right hand side<br>then Export Data for<br>sorting                              | Patient List Export to Excel                                                                                                    |                                                                                                    |

## Where to get help

**EMPHN general practice improvement & digital enablement:** digitalhealth@emphn.org.au.